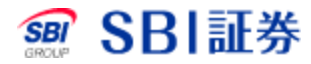

# 国内株式 注文訂正

### <u>国内株式 注文訂正</u>

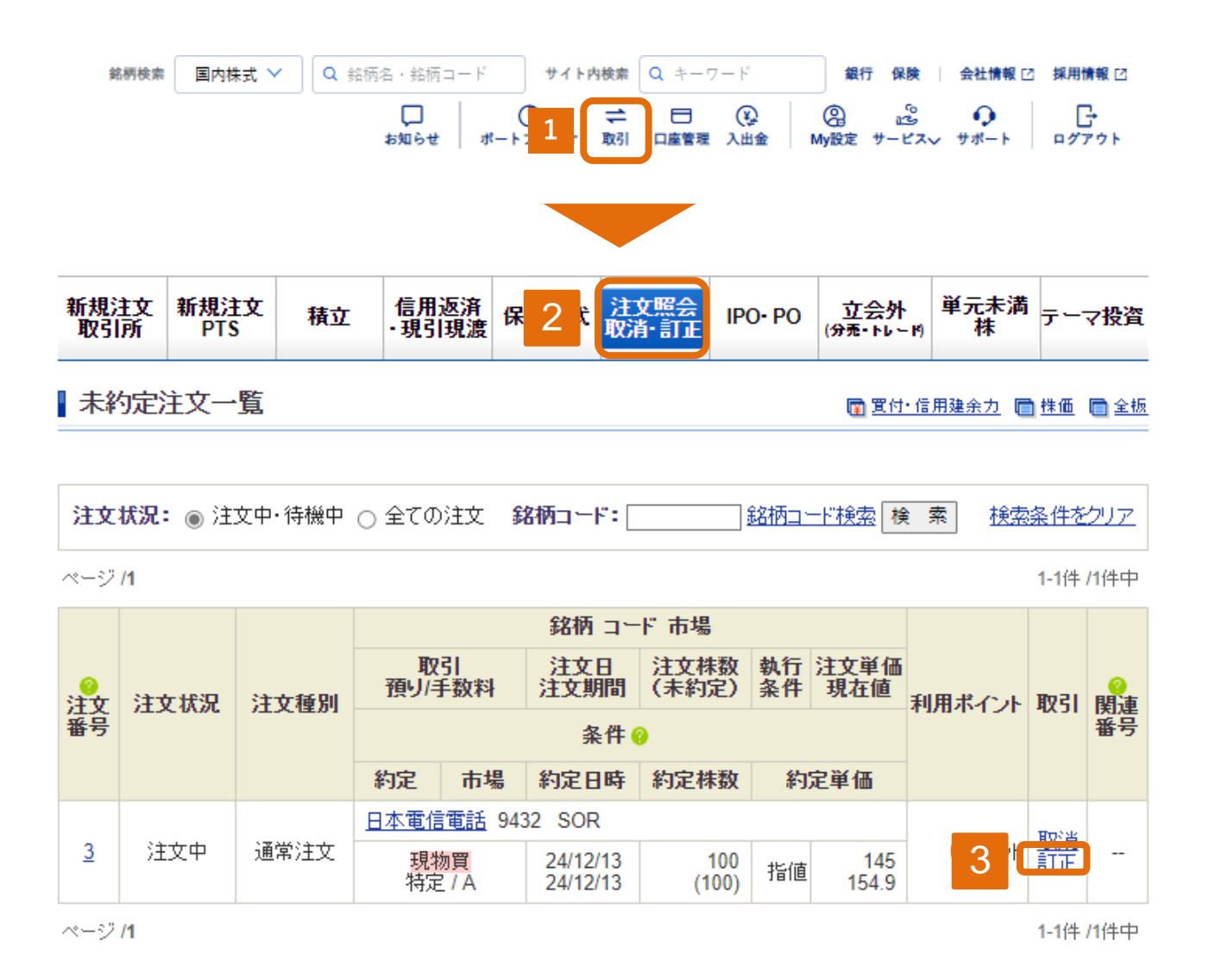

- 1 取引をクリックしてください。
- 2 注文照会 取消・訂正をクリックしてください。
- 3 訂正したい銘柄の「訂正」をクリックしてください。

### <u>国内株式 注文訂正</u>

| 新規注文<br>取引所 | 新規注文<br>PTS     | 積立               | 信用返済<br>現引現渡 | 保有株式         | 注文照会<br>取消・訂正 | IPO·F        | <b>·o 立会</b><br>(分売·ト)                               | ·<br>ケード) 単      | 元未満             | 株 テーマ投資     |
|-------------|-----------------|------------------|--------------|--------------|---------------|--------------|------------------------------------------------------|------------------|-----------------|-------------|
| 注文訂正        | E               |                  |              |              |               |              |                                                      | 買付•信用!           | 建余力【            | 🗋 株価 同 全核   |
| 日本電信        | <b>〔話</b> (9432 | ) <b>東証</b> (当社儼 | ē先市場)        |              |               |              |                                                      |                  |                 |             |
| 現在値         | 154.9           | ↓ 前日比            | -1.1 (-0.7   | 1%) (24/12/  | 13 12:43)     | 回 <u>チャ-</u> | <u>-</u> Ł                                           |                  |                 |             |
| 始値          |                 | 155 (09:00)      | i            | 高値           | 156 (09       | D9:00) 安     |                                                      | <mark>値</mark> 1 |                 | 4.4 (11:05) |
| 前日終         | 值 1             | 56 (24/12/12)    | 出            | 出来高          | 85,362,200    | (12:43)      | 売買                                                   | 代金               | 13,228,986 (千円) |             |
|             |                 |                  |              |              |               |              | 家物 自動更新                                              |                  |                 |             |
|             |                 |                  |              |              |               | -            | <u> 本</u> (二) () () () () () () () () () () () () () |                  | 佔               | 習気配件物       |
| 注文種別        | 通常注意            | 文                |              |              |               | 96           | 元又印休奴 >                                              |                  |                 | 貝又山北水       |
| 12 21       | 現物買             |                  |              |              |               | e            | 67.819.300 OVE                                       |                  | R               |             |
|             | 501052          |                  |              |              |               |              | 816,800 15                                           |                  | 5.9             |             |
| 主文番号        | 3               | 3                |              |              |               |              | 787,000                                              | 155.8            |                 |             |
| 市場          | 東証              | 東証               |              |              |               |              | 373,000                                              | 155.7            |                 |             |
| * + -       | 0.000           |                  |              |              |               |              | 471,500                                              | 155.6            |                 |             |
| EXH         | 24/12/1         | 24/12/13         |              |              |               |              | 711,700                                              | 155.5            |                 |             |
| 注文期間        | 24/12/1         | 3                |              |              |               |              | 535,100                                              | 15               | 5.4             |             |
| 注文株数        | 100 株           |                  |              |              |               |              | 514,100                                              | 15               | 5.3             |             |
|             |                 |                  |              |              |               | -            | 624 800                                              | 15               | 5.1             |             |
| 未約定株勢       | 100 株           | 100 株            |              |              |               |              | 527,100                                              | 15               | 5.0             |             |
| 執行条件        | 指值              | 指值               |              |              |               |              |                                                      | 15               | 4.9             | 451,700     |
| 価格          | 145 円           | 145 円            |              |              |               |              |                                                      | 154              | 4.8             | 504,000     |
|             |                 |                  |              |              |               |              |                                                      | 154              | 4.7             | 673,900     |
| 預り区分        | 特定預             | IJ               |              |              |               |              |                                                      | 154              | 4.6             | 642,300     |
| うち          | 0 + 4           |                  |              |              |               |              |                                                      | 15               | 4.5             | 800,300     |
| ポイント利用      | 目の小イン           |                  |              |              |               |              |                                                      | 154              | 4.4             | 936,100     |
|             | ● 指値            | 条件なし▼            | 150          |              | ▼ ▲ 円         |              |                                                      | 154              | 4.3             | 703.000     |
| 訂正価格        | -               |                  | 制限值          | 直幅 : 106 ~ 2 | 06(24/12/13)  |              |                                                      | 15               | 4.2             | 1 712 500   |
| 訂正価格        |                 |                  |              |              |               |              |                                                      |                  | 4.1             | 1,1 12,000  |
| 訂正価格        | ○ 成行            | 条件なし <b>&gt;</b> |              |              |               |              |                                                      | 15               | 4.0             | 2,463.300   |

4 訂正価格を入力してください。

4

5

5 取引パスワードを入力後、「注文確認画面へ」をクリックしてください。 ※「注文確認画面を省略」にチェックをした場合は注文確認画面は 省略されます

## <u>国内株式 注文訂正</u>

| 新規注文<br>取引所 | 新規注文<br>PTS | 積立 | 信用返済<br>·現引現渡 | 保有株式 | 注文照会<br>取消・訂正 | IPO·PO | <b>立会外</b><br>(分売・トレード) | 単元未満株 | テーマ投資 |
|-------------|-------------|----|---------------|------|---------------|--------|-------------------------|-------|-------|
|             |             |    |               |      |               |        |                         |       |       |

#### ▮注文訂正(確認)

期間

24/12/13

⊋ 注文入力画面へ戻

😰 <u>買付·信用建余力</u> 同 株価 同 全板

更新

#### まだ注文は完了しておりません。注文内容を確認して画面下部のボタンよりご発注ください。

日本電信電話 (9432) 東証 (当社優先市場)

| 現在値 154.9 👌 前日比 -1.1 (-0.71%) (24/12/13 12:45) 🛛 🖻 <u>チャート</u> |                |     |                    |      |                 |  |
|----------------------------------------------------------------|----------------|-----|--------------------|------|-----------------|--|
| 始値                                                             | 155 (09:00)    | 高値  | 156 (09:00)        | 安値   | 154.4 (11:05)   |  |
| 前日終値                                                           | 156 (24/12/12) | 出来高 | 86,347,600 (12:45) | 売買代金 | 13,381,625 (千円) |  |

|                                       | ご注文内容      | 売気配株数      | 気配値     | 買気配株数              |
|---------------------------------------|------------|------------|---------|--------------------|
|                                       |            |            | 成行      |                    |
| 注文種別                                  | 通常注文       | 68,330,100 | OVER    |                    |
| 파고                                    | 旧佈贾        | 1,031,700  | 155.8   |                    |
| <b>ЛХ 51</b>                          | 况彻貝        | 373,000    | 155.7   |                    |
| 注文番号                                  | 3          | 460,700    | 155.6   |                    |
| 約 括 つ じ                               | 0.422      | 635,500    | 155.5   |                    |
| 1111111111111111111111111111111111111 | 9432       | 614,100    | 155.4   |                    |
| 銘柄                                    | 日本電信電話     | 511,100    | 155.3   |                    |
| 市堤                                    | <b>車</b> 証 | 1,396,100  | 155.2   |                    |
|                                       | <b>术</b> 血 | 699,900    | 155.1   |                    |
| 注文期間                                  | 24/12/13   | 848,300    | 155.0   |                    |
| 注文株数                                  | 100 株      | 87,200     | 154.9   | 407.000            |
| 未約定株数                                 | 100 株      |            | 154.8   | 467,000<br>552,500 |
|                                       |            |            | 154.6   | 676 700            |
| 執行条件                                  | 指值         |            | 154.5   | 803.300            |
| 価格                                    | 145 円      |            | 154.4   | 998,300            |
| 預り区分                                  | 特定預け       |            | 154.3   | 837,200            |
| 項り四方                                  |            |            | 154.2   | 703,100            |
| うち                                    | 0 ポイント     |            | 154.1   | 1,478,800          |
| 小12111111                             |            |            | 154.0   | 2,709,100          |
|                                       |            | 153.9      | 632,000 |                    |
|                                       |            |            | UNDER   | 31,952,200         |
| 訂正執行条件                                | 指值         |            |         |                    |
| 訂正価格                                  | 150 円      |            |         |                    |
|                                       |            |            |         |                    |

6 注文内容を確認後、「注文発注」をクリックしてください。

□ 注文発注

#### 国内株式 注文訂正

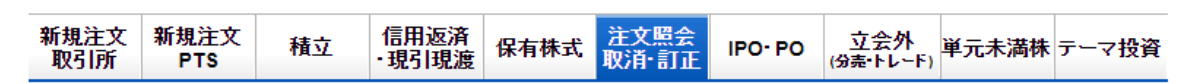

| 注文訂正(受付)

ご注文を受け付けました。

| ご注文内容    |                  |  |  |  |  |
|----------|------------------|--|--|--|--|
| 受付時間     | 24/12/13 12:46   |  |  |  |  |
| 注文番号     | 3                |  |  |  |  |
| 注文種別     | 通常注文             |  |  |  |  |
| 取引       | 現物買              |  |  |  |  |
| 銘柄コード    | 9432             |  |  |  |  |
| 銘柄       | 日本電信電話           |  |  |  |  |
| 市場       | 東証               |  |  |  |  |
| 預り区分     | 特定預り             |  |  |  |  |
| うちポイント利用 | 0 ポイント           |  |  |  |  |
| 訂正執行条件   | 指值               |  |  |  |  |
| 訂正価格     | 150円             |  |  |  |  |
| 期間       | 24/12/13         |  |  |  |  |
|          | 新規注文> 取消 7 注文照会> |  |  |  |  |

7 注文照会をクリックすることで注文状況を確認できます。